## Algemene uitleg Ravot

### 1. Inloggen

Surf naar <u>www.ravot.ksa.be</u>

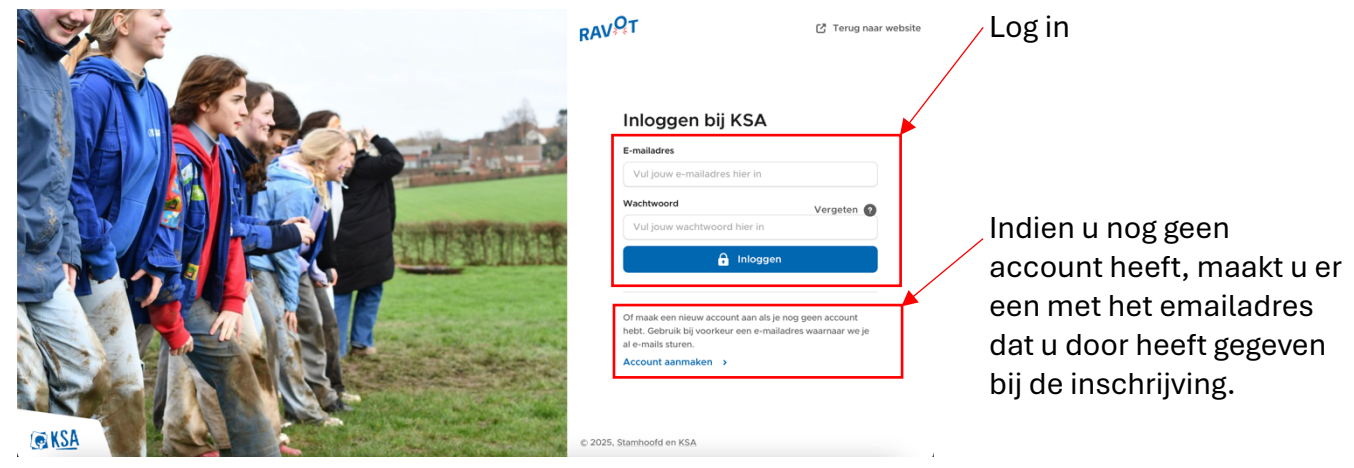

Mocht u problemen ervaren met het inloggen, helpt onze ravotverantwoordelijke (anne.schepers2004@gmail.com) u graag verder.

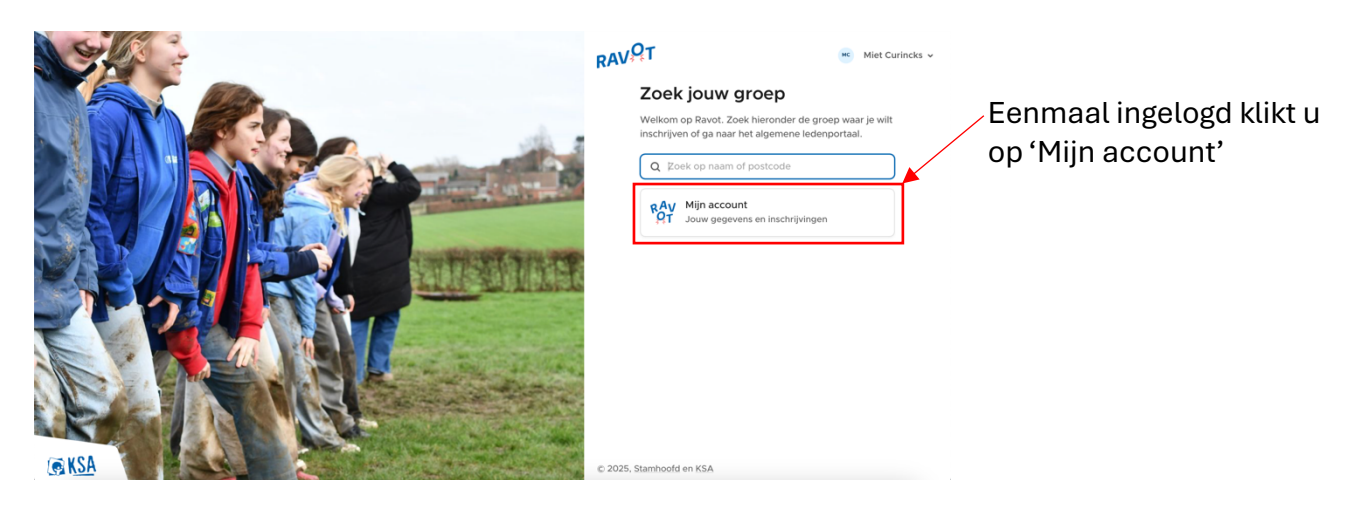

## 2. Startpagina

| RAY Mijn account<br>Jouw prepavens en inschrijvingen v   |                                                                                                    | K Miet Curinckx v  | Alle openstaande<br>betaling aan onze KSA<br>vind u hier terug.<br>Hier vindt u al onze<br>activiteiten. |
|----------------------------------------------------------|----------------------------------------------------------------------------------------------------|--------------------|----------------------------------------------------------------------------------------------------|
|                                                          | Anne Schepers<br>Isoptember 2004<br>Ingeschreven voor Leiding.<br>Nieuw gezinstid<br>Acties<br>Lid inschrijven<br>Schrijf iemand in.                                                                                                    |                    | Dit is de startpagina                                                                                    |
| gAy Mijn account<br>AT Jouw gegevens en inschrijvingen ↓ | <ul> <li>▲ Start The Activiteiten → Mandje</li> <li>Mijn account</li> <li>Welkom op het ledenplatform van KSA, hier kan je jouw gegevens beheren en je inschrijven bij een KSA groep of voor een activiteit.</li> <li>Hulp nodig?</li> </ul> | Mc Miet Curinckx v | Hier vindt u alle gegevens<br>van u dochter.                                                             |
|                                                          | Leden  Anne Schepers  is september 2004 ingeschreven voor Leiding.  Nieuw gezinslid  Acties  Every Lid inschrijven Schrid imand in.                                                                                                    |                    |                                                                                                    |

### Als u klikt op u kind krijgt u volgende scherm:

| RAV<br>QT Jouw gegevens en inschrijvingen ~ |                                                                                                    |                                                                                                    | Mc Miet Curinckx ~                    |                                                                                                    |
|---------------------------------------------|----------------------------------------------------------------------------------------------------|----------------------------------------------------------------------------------------------------|---------------------------------------|----------------------------------------------------------------------------------------------------|
|                                             | Anne Schepers ?                                                                                                    |                                                                                                    |                                       | Mochten er gegevens niet                                                                                       |
|                                             | Naam         Anne Schepers           Lidnummer         311812338           Verjaardag         16 september 2004 (20 Jaar)           GSM-nummer         +32 497 07 94 83           E-mailadres         anne.schepers2004@gmail.cc           Adres         Stokerijstraat 2           3920 Lommel         Adrumakatum | Acties<br>Cegevens wijzigen<br>Anne inschrijven<br>Accounts<br>Dit zijnalle e-mailadressen die t                                                                                                    | togang                                | juist zijn kan u ze via deze<br>weg veranderen. Vergeet<br>zeker niet op 'Opslaan' te<br>drukken indien u iets |
|                                             | Werkjaar 2024 - 2025 •<br>State Louwelse Roodskapes<br>Leiding<br>Ingeschreven op 9 september 2024                                                                                                    | Hebben tot de gegevens van An     Hebben tot de gegevens van An     independent of the gegevens van An     independent of the gegevens van     independent of the gegeven | nne.<br>account<br>mail.com<br>2 zeif | Via hier zal u volgend jaar<br>u dochter kunnen                                                                |
|                                             | Naam Miet Curincks                                                                                                    |                                                                                                    |                                       | inschijven.                                                                                                    |
|                                             | GSM-nummer +22 495 47 99 22                                                                                                    |                                                                                                    |                                       |                                                                                                    |

#### Wat vind u nog op de startpagina:

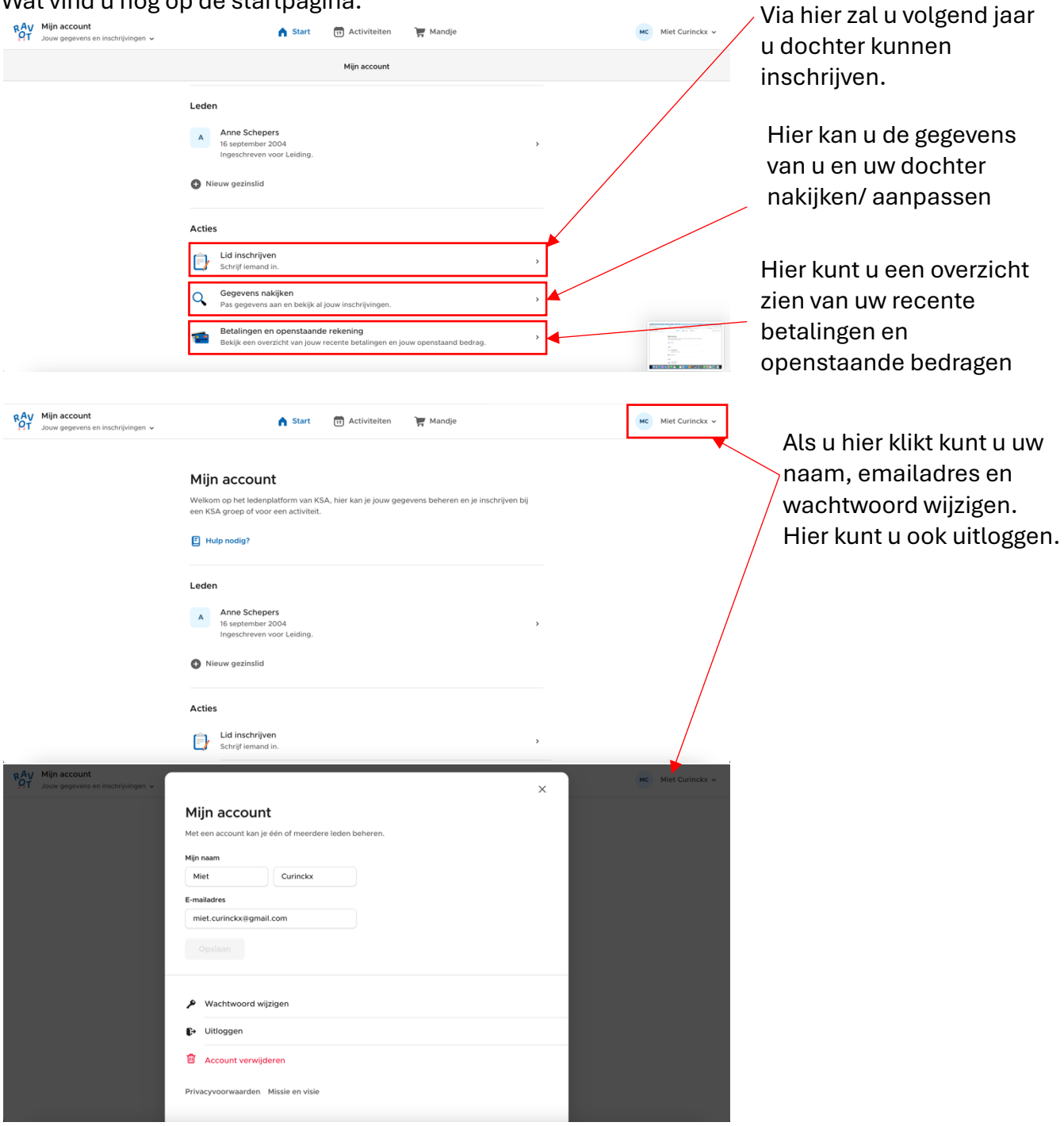

## 3. Activiteiten pagina

| RAV | Mijn account<br>Jouw gegevens en inschrijvingen ↓ | ♠ st                         | tart 🗊 Activiteiten 🏹 Mandje                                                                                                    |            | MC Miet Curinckx 🗸 |
|-----|---------------------------------------------------|------------------------------|----------------------------------------------------------------------------------------------------|------------|--------------------|
|     |                                                   | Activiteiten                 |                                                                                                    | Ţ Filter ● |                    |
|     |                                                   | Maart                        |                                                                                                    |            |                    |
|     |                                                   | KSA STUDENT<br>QUIZ<br>12/03 | NATIONAAL<br>Quiz - KSA Student<br>Woensdag, 12 maart, 19:30 - 22:00<br>Voor Leiding, Hernieuwers en Ondersteunende leden<br>Leuven / Gent | >          |                    |
|     |                                                   | ACTIVITEIT<br>15<br>Maart    | KSA DE LOHMELSE RODOKAPJES<br>Activiteit<br>Zaterdag, 15 maart, 14:00 - 16:30                                                              | >          |                    |

Op deze pagina zal u al onze activiteiten terugvinden. Inschrijvingen zoals daguitstap, kamp... gebeurt via hier.

Naast onze activiteiten ziet u ook die van KSA Nationaal. Mocht u deze niet willen zien kunt u dit uitzetten bij de filters:

|                                      |                                                                                                    |                                               | MT Jouw gegevens en inschrijvingen v  |                                                                                      | Mc Mile Curinox V |
|--------------------------------------|----------------------------------------------------------------------------------------------------|-----------------------------------------------|---------------------------------------|--------------------------------------------------------------------------------------|-------------------|
| Activiteiten                         |                                                                                                    |                                               | Activit                               | eiten                                                                                |                   |
| Q. Zoeken                            |                                                                                                    | T Filter •                                    | Q. Zoek                               |                                                                                      | ₩ Filter          |
|                                      |                                                                                                    | Lokale groep is v Nationale                   |                                       |                                                                                      |                   |
| Maart                                | _                                                                                                    | activiteiten of KSA De<br>Lommelse Roodkapjes | Maart                                 |                                                                                      | T Regio           |
| KSA STUDE                            | Quiz - KSA Student                                                                                   | En ~                                          |                                       | 7 Wistonwookand                                                                      |                   |
| QUIZ                                 | Woensdag, 12 maart, 19:30 - 22:00<br>Voor Leiding, Hernieuwers en Ondersteunende led<br>Leuwen (Text | Limburg, Andere tags of vzw                   |                                       | aart Inter weekend<br>7 maart om 17:45 - 9 maart om 15:00<br>Inschrijvingen gesloten |                   |
| 12/03                                |                                                                                                    | En -<br>Standaard leefsjdsgroep is -          |                                       |                                                                                      |                   |
| ACTIVITE                             | KSA DE LOMMELSE ROCOKAPJES                                                                           | ledereen of Leiding                           |                                       | KIA DE TORKE KNORKE                                                                  |                   |
| 15                                   | Activiteit<br>Zaterdag. 15 maart, 14:00 - 16:30                                                      | lischrijvingsgreep is                         | 1 1 1 1 1 1 1 1 1 1 1 1 1 1 1 1 1 1 1 | 7 maart om 18:00 - 8 maart om 21:00<br>CC Scharpoord                                 | ·                 |
| Putare                               |                                                                                                    | ledereen of Leiding                           | 214- (C.6.)                           | Inschrijvingen open                                                                  |                   |
| RAV Min account                      | A Start 📅 Activiteiten 💓 Mandje                                                                      | MC Miet Curinckx v                            | \ ·                                   |                                                                                      |                   |
| M1 Jour gegevens en inschrijvingen v |                                                                                                    |                                               | 3 Verwijder o                         | la filtare                                                                           |                   |
| Activiteiten                         |                                                                                                    |                                               | 5. Verwijuera                         |                                                                                      |                   |
| Q Zoeken                             |                                                                                                    | T Filter                                      |                                       |                                                                                      |                   |
|                                      |                                                                                                    | ← Terug                                       | 2 Klikop                              | akala graanar                                                                        |                   |
| Maart                                |                                                                                                    | Lokale groep                                  | 2. Kuk up                             | okale gioepei                                                                        | 1                 |
| 7                                    | Winterweekend                                                                                        | Nationale activiteiten                        |                                       |                                                                                      |                   |
| Maart                                | 7 maart om 17:45 - 9 maart om 15:00<br>Inschrijvingen gesloten                                       | KSA De Lommelse Roodkapjes                    |                                       |                                                                                      |                   |
|                                      |                                                                                                    | Toepassen                                     |                                       |                                                                                      |                   |
| 23 - 10 - 10                         | KSA DE TOKKE KNOKE<br>KSA SHOW 2025                                                                  |                                               |                                       |                                                                                      |                   |
|                                      | 7 maart om 18:00 - 8 maart om 21:00<br>CC Scharpoord                                                 | >                                             | 1. Kies on                            | ze KSA en druk                                                                       | кор               |
|                                      | inschrigten open                                                                                     |                                               | toopoo                                | 00                                                                                   |                   |
|                                      |                                                                                                    |                                               | toepas                                | sen                                                                                  |                   |
| RAY Min account                      |                                                                                                    | art 🗊 Activiteiten 🏹 Mandje                   | мс                                    | Miet Curinckx 🗸                                                                      |                   |
| 51 Jouw gegevens en inschrijvingen V |                                                                                                    |                                               |                                       |                                                                                      |                   |
|                                      |                                                                                                    |                                               |                                       |                                                                                      |                   |
|                                      | winkelmandje                                                                                         |                                               |                                       |                                                                                      |                   |
|                                      | Voeg alle inschrijvingen toe aar                                                                     | i het mandje en bevestig ze.                  |                                       |                                                                                      |                   |
|                                      | • Januar mandia ia laan Caka                                                                         | lif oon lid in vin het tekking (Phott         |                                       |                                                                                      |                   |
|                                      | JOUW IN/INGIP IS 19990, SCH                                                                          | iji een iid in via net tabbiad 'start'.       |                                       |                                                                                      |                   |
|                                      | •                                                                                                    |                                               |                                       |                                                                                      |                   |
|                                      |                                                                                                    |                                               |                                       |                                                                                      |                   |
|                                      |                                                                                                    |                                               |                                       |                                                                                      |                   |
|                                      |                                                                                                    |                                               |                                       |                                                                                      |                   |
|                                      |                                                                                                    |                                               |                                       |                                                                                      |                   |
|                                      |                                                                                                    |                                               |                                       |                                                                                      |                   |
|                                      | •                                                                                                    |                                               |                                       |                                                                                      |                   |
|                                      | •                                                                                                    |                                               |                                       |                                                                                      |                   |
|                                      | •                                                                                                    |                                               |                                       |                                                                                      |                   |
|                                      |                                                                                                    |                                               |                                       |                                                                                      |                   |
|                                      |                                                                                                    |                                               |                                       |                                                                                      |                   |
|                                      |                                                                                                    |                                               |                                       |                                                                                      |                   |

# Hoe schrijf ik me in voor Daguitstap?

### Stap 1: Log in op Ravot

# Stap 2: Ga naar Activiteiten en zoek de activiteit 'Daguitstap' 19 april 2025

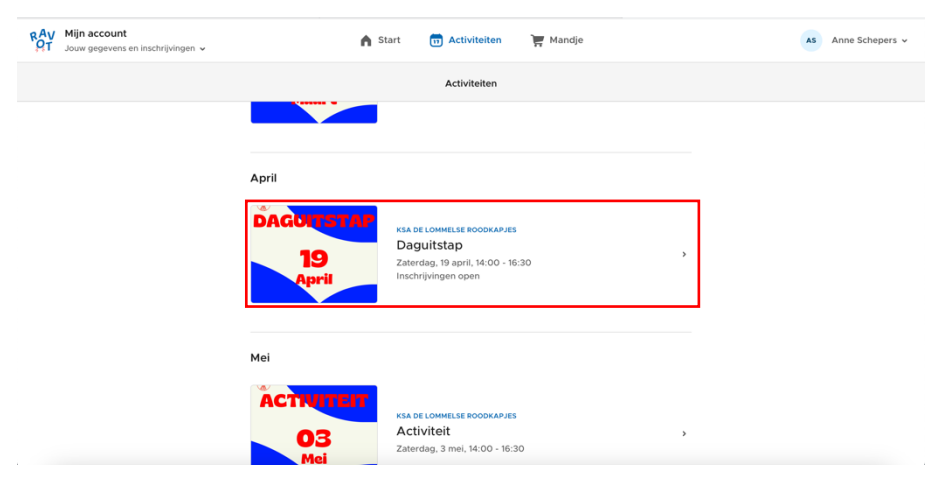

### Stap 3: Schrijf je dochter in

Klik op de activiteit. Scrol helemaal naar onder en daar zult u de knop 'inschrijven' terug vinden.

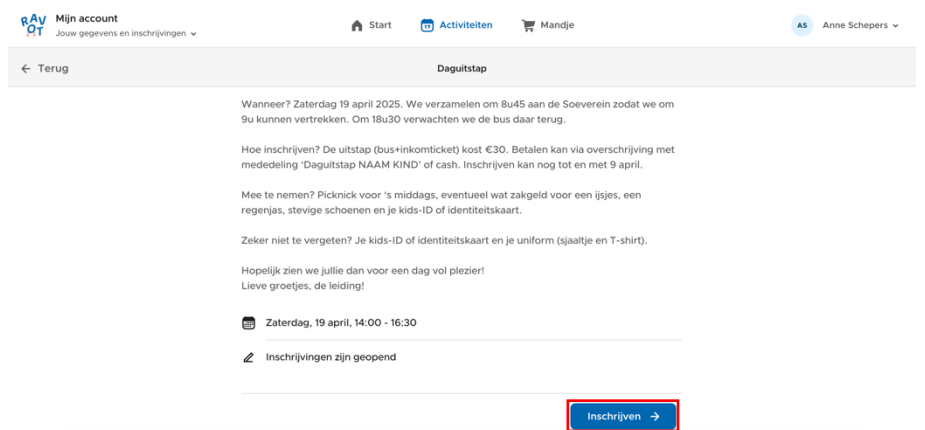

U krijgt volgende scherm. Hier kunt u kiezen wie u gaat inschrijven. Klik dan op doorgaan

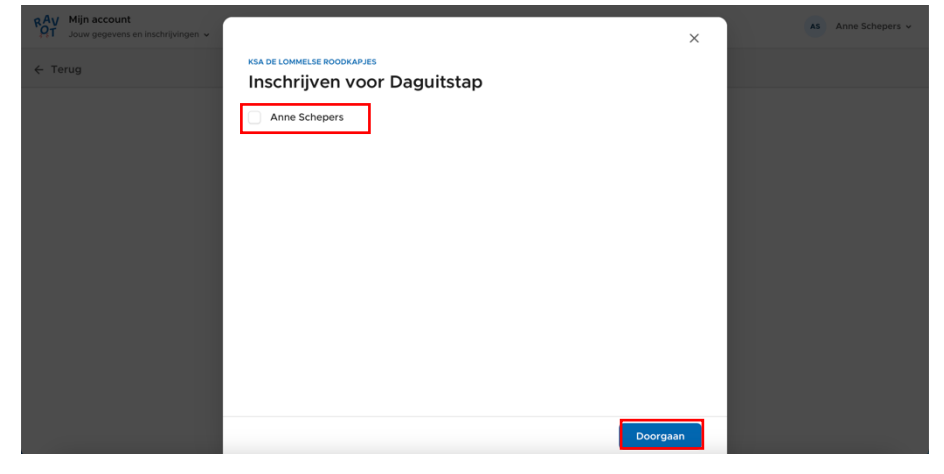

#### Dan klikt u op toevoegen.

| RAV Mijn account<br>AT Jouw gegevens en inschrijvingen ↓<br>← Terug | KSA DE LOMMELSE ROODKAPJES |           | ×    | AS Anne Sche | epers ~ |
|---------------------------------------------------------------------|----------------------------|-----------|------|--------------|---------|
|                                                                     | Daguitstap                 |           |      |              |         |
|                                                                     |                            |           |      |              |         |
|                                                                     |                            |           |      |              |         |
|                                                                     |                            |           |      |              |         |
|                                                                     | Το                         | otaal     | € 30 |              |         |
|                                                                     |                            | 🐂 Toevoeg | en   |              |         |

U hebt nu dit lid ingeschreven voor de daguitstap. Klik op doorgaan.

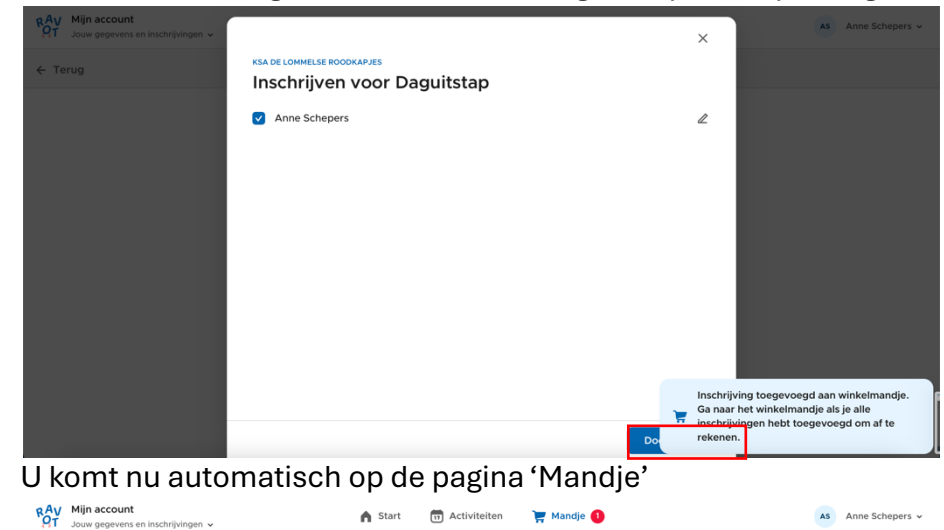

| Wi<br>Voeg | nkelmandje<br>alle inschrijvingen toe aan het mandje en reken in één keer af. |             |       |
|------------|-------------------------------------------------------------------------------|-------------|-------|
| 0          | Eén of meerdere keuzemogelijkheden van Daguitstap zijn niet meer              | beschikbaar |       |
| D          | KSA DE LOMHELSE ROODKAPJES<br>Daguitstap<br>Anne Schepers<br>€ 30             |             | @ ⊿   |
|            |                                                                               | Totaal      | € 30  |
|            |                                                                               | Afreke      | nen → |
|            |                                                                               |             |       |
|            |                                                                               |             |       |

### Stap 4: Afrekenen

| RAV Mijn account<br>Jouw gegevens en inschrijvingen v |                                                             |           | ×        | Anne Schepers 🗸 |
|-------------------------------------------------------|-------------------------------------------------------------|-----------|----------|-----------------|
|                                                       | Via overschrijving Betaalbevestiging kan enkele dagen duren |           | <b>±</b> |                 |
|                                                       | C Ter plaatse                                               |           | •        |                 |
|                                                       |                                                             | Totaal    | € 30     |                 |
|                                                       |                                                             |           |          |                 |
|                                                       |                                                             |           |          |                 |
|                                                       |                                                             |           |          |                 |
|                                                       | Totaal: € 30                                                | Bevestige | in →     |                 |

U kunt dan kiezen of u dit via overschrijving op ter plaatse (cash) op een activiteit betaald.

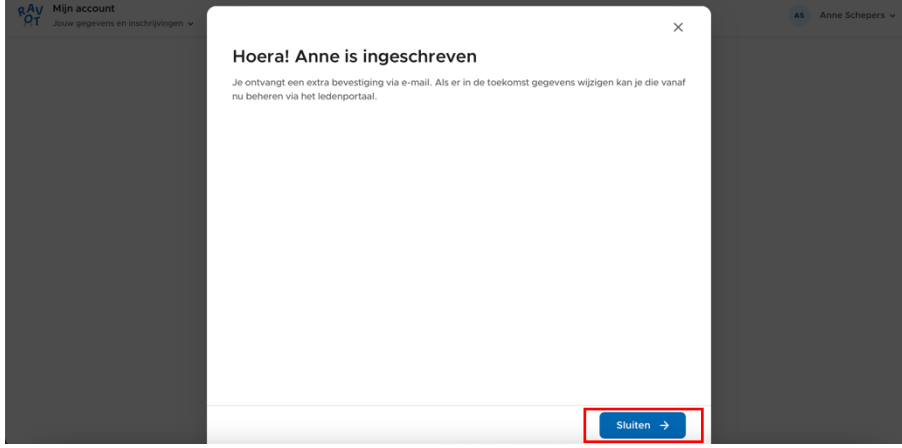

U kind is nu officieel ingeschreven voor Daguitstap!

Mocht het niet lukken? Geen probleem onze ravotverantwoordelijke (anne.schepers2004@gmail.com) helpt je graag verder!